# Instrucțiuni succinte de utilizare **Memobase Plus CYZ71D**

Instrucțiuni de operare sintetizate

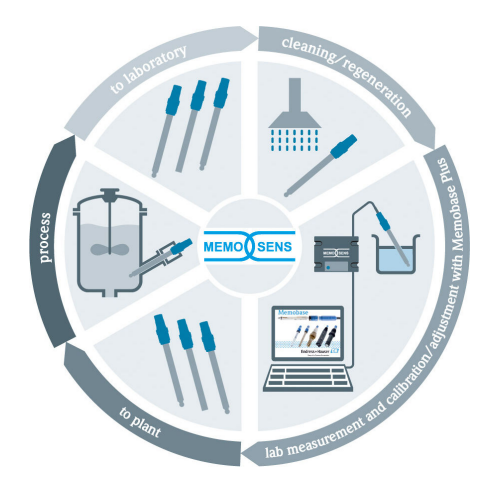

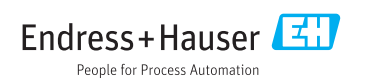

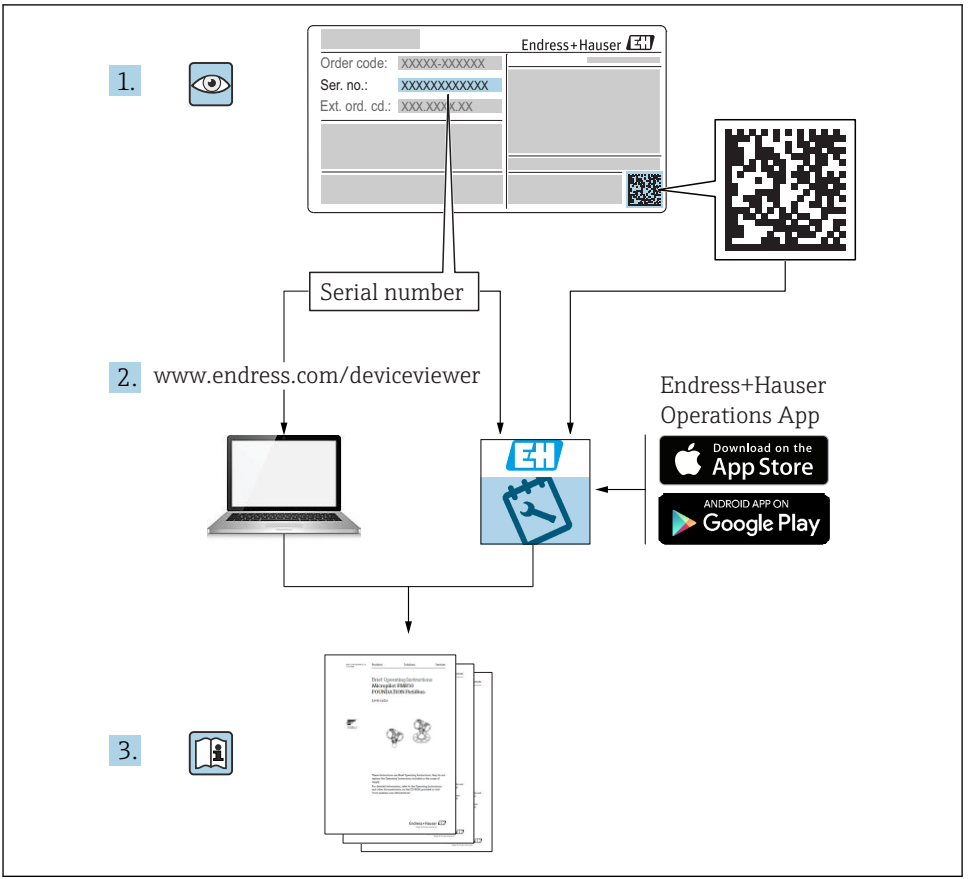

A0023555

## Cuprins

| 1                             | Istoric de modificări                                                      | 3                        |
|-------------------------------|----------------------------------------------------------------------------|--------------------------|
| <b>2</b><br>2.1<br>2.2<br>2.3 | Despre acest document<br>Funcția documentului<br>Avertismente<br>Simboluri | <b>5</b><br>5<br>5<br>5  |
| <b>3</b><br>3.1               | Descrierea produsului<br>Funcția software-ului                             | <b>6</b>                 |
| <b>4</b><br>4.1<br>4.2<br>4.3 | Instalarea                                                                 | <b>8</b><br>9<br>9<br>12 |

## 1 Istoric de modificări

| Data    | Versiune | Modificări ale software-ului                                                                                                    | Documentație       |
|---------|----------|----------------------------------------------------------------------------------------------------|--------------------|
| 04/2019 | 02.00.xx | <ul> <li>Dilatare</li> <li>Implementarea senzorului COS81D</li> <li>Microsoft SQL Server (în loc de PostgreSQL)</li> <li>Mod "Utilizator restricționat"</li> <li>Îmbunătățire</li> <li>Rapoarte revizuite pentru fișiere în format .pdf, .xml și .csv</li> <li>Senzori de clor neacceptati</li> </ul>                                                                                                    | BA00502C/07//06.19 |
|         |          | Windows 8 neacceptat                                                                                                    |                    |
| 12/2017 | 01.06.xx | Dilatare<br>Rol utilizator de "administrator"                                                                                                    | BA00502C/07//05.17 |
| 09/2016 | 01.05.xx | <ul> <li>Dilatare</li> <li>Instalare bază de date centrală</li> <li>Funcționare cu o bază de date centrală și cel puțin o bază de date locală (funcționare de tip coordonator-secundar)</li> <li>Datele echipamentului de testare Endress+Hauser și eșantioane înregistrate prin scanarea codului de bare (licență "Advanced diagnostics")</li> <li>Monitorizarea intervalului de măsurare (licență "Advanced diagnostics")</li> <li>Validitatea calibrării senzorului este verificată o dată pe oră (licență "Advanced diagnostics")</li> <li>Limite de monitorizare pentru abatere (licență "Advanced diagnostics")</li> <li>Etichetă de identificare specifică senzorului alocată</li> </ul> | BA00502C/07//04.16 |

| Data    | Versiune | Modificări ale software-ului                                                                                                    | Documentație       |
|---------|----------|----------------------------------------------------------------------------------------------------|--------------------|
| 11/2015 | 01.04.xx | <ul> <li>Dilatare</li> <li>Calibrare în mai multe puncte (senzori pH)</li> <li>Condiția senzorului este evaluată și afișată</li> <li>Implementarea senzorului CLS82D</li> <li>Export .XML de date de măsurare și calibrare</li> <li>Instalare posibilă pe Windows 10</li> </ul>                                                                                                    | BA00502C/07//03.14 |
| 10/2013 | 01.02.xx | <ul> <li>Dilatare</li> <li>Interfață de conectat la o bază de date Oracle</li> <li>Implementarea electrodului combinat CPSx6D</li> <li>Interfață pentru schimbul de date cu portalul W@M</li> <li>Nume etichetă și Memoclip în raportul de calibrare</li> <li>Afișajul grafic al tuturor calibrărilor în raportul de calibrare</li> <li>Rezultatul de calibrare afișat în raportul de calibrare</li> <li>Îmbunătățire</li> <li>Instalare mai ușoară pe Windows XP și Windows 7</li> <li>Utilizare nerestricționată a funcției automate de deconectare</li> <li>Structură îmbunătățită a bazei de date<br/>Este necesară actualizarea clienților rețelei conectate</li> </ul> | BA00502C/07//02.13 |
| 01/2013 | 01.01.01 | Software original                                                                                                    | BA00502C/07//01.12 |

## 2 Despre acest document

### 2.1 Funcția documentului

Aceste instrucțiuni conțin toate informațiile necesare pentru a instala și actualiza software-ul.

### 2.2 Avertismente

| Structura informațiilor                                                                                                    | Semnificație                                                                                                    |
|----------------------------------------------------------------------------------------------------|----------------------------------------------------------------------------------------------------|
| <ul> <li>PERICOL</li> <li>Cauze (/consecințe)</li> <li>Dacă este necesar, consecințe ale<br/>nerespectării (dacă se aplică)</li> <li>Acțiune corectivă</li> </ul> | Acest simbol vă avertizează cu privire la o situație periculoasă.<br>Neevitarea situației periculoase <b>va avea ca rezultat</b> o vătămare corporală<br>fatală sau gravă.    |
| AVERTISMENT<br>Cauze (/consecințe)<br>Dacă este necesar, consecințe ale<br>nerespectării (dacă se aplică)<br>Acțiune corectivă                                    | Acest simbol vă avertizează cu privire la o situație periculoasă.<br>Neevitarea situației periculoase <b>poate</b> avea ca rezultat o vătămare corporală<br>fatală sau gravă. |
| PRECAUȚIE     Cauze (/consecințe)     Dacă este necesar, consecințe ale     nerespectării (dacă se aplică)     Acțiune corectivă                                  | Acest simbol vă avertizează cu privire la o situație periculoasă.<br>Neevitarea acestei situații poate avea ca rezultat o vătămare corporală minoră<br>sau mai gravă.         |
| NOTĂ<br>Cauză/situație<br>Dacă este necesar, consecințe ale<br>nerespectării (dacă se aplică)<br>► Acțiune/notă                                                   | Acest simbol vă avertizează asupra situațiilor care pot avea ca rezultat daune materiale.                                                                                     |

## 2.3 Simboluri

| Simbol       | Semnificație                            |
|--------------|-----------------------------------------|
| 1            | Informații suplimentare, sfaturi        |
|              | Permise sau recomandate                 |
| $\mathbf{X}$ | Nepermise sau nerecomandate             |
| l            | Referire la documentația dispozitivului |
|              | Referire la pagină                      |
|              | Referire la grafic                      |
| 4            | Rezultatul unui pas                     |

## 3 Descrierea produsului

## 3.1 Funcția software-ului

Memobase Plus este un pachet software care oferă o gestionare centrală a datelor de măsurare, datelor de calibrare și datelor senzorilor pentru senzorii cu tehnologie Memosens.

Acesta permite documentarea de la un capăt la celălalt a datelor relevante pentru senzor și punctul de măsurare, de exemplu:

- Istoricul calibrării, inclusiv informații privind soluțiile de referință folosite
- Date de utilizare a senzorilor, precum numărul total al orelor de funcționare, al orelor de funcționare în condiții de proces extreme
- Alocarea unui senzor la un punct de măsurare sau la un grup de puncte de măsurare

Cutia de borne a senzorului MemoLink transmite date exclusiv digital pentru ca nicio dată măsurată să nu poată fi alterată. Semnalul de măsurare este convertit în date digitale la nivelul senzorului, ceea ce înseamnă că cutia de borne a senzorului MemoLink, cablul și software-ul PC-ului nu afectează valorile măsurate.

#### 3.1.1 Licențe

Domeniul funcțional depinde de configurația comenzilor.

Sunt disponibile următoarele pachete funcționale:

| Licență                     | Interval de funcționare                                                                                                    |
|-----------------------------|----------------------------------------------------------------------------------------------------|
| Memobase Plus Basic         | Măsurare, calibrare, documentare                                                                                                    |
| Advanced diagnostics        | <ul> <li>Domeniul funcțional al licenței "Memobase Plus Basic" și de asemenea:</li> <li>Detectarea și evaluarea stării senzorilor</li> <li>Calibrarea multipunct și reglarea senzorilor pH</li> <li>Monitorizarea limitelor definite pentru măsurători și reglaje</li> <li>Date pentru soluțiile de referință Endress+Hauser și datele eșantionului transferate prin codul de bare</li> </ul> |
| Pharmaceutics<br>compliance | Domeniul funcțional al licenței "Memobase Plus Basic" și de asemenea:<br>Administrare avansată utilizator                                                                                                    |

#### 3.1.2 Roluri utilizator

Pentru a proteja Memobase Plus împotriva modificărilor neautorizate sau nedorite, puteți permite accesul la baza de date numai anumitor utilizatori care au o parolă pentru baza de date și aloca roluri de utilizator acestor utilizatori.

Puteți folosi următoarele roluri de utilizator:

|                                | Administrator | Expert/Service | Întreținere | Operator | Utilizator<br>restricționat |
|--------------------------------|---------------|----------------|-------------|----------|-----------------------------|
| Calibrare (toți<br>parametrii) |               | х              | х           | х        | х                           |
| Modificare setări<br>calibrare |               | х              |             |          |                             |
| Modificare alias<br>client     | х             |                |             |          |                             |

|                                                                                                  | Administrator | Expert/Service | Întreținere | Operator | Utilizator<br>restricționat |
|--------------------------------------------------------------------------------------------------|---------------|----------------|-------------|----------|-----------------------------|
| Modificare limbă<br>sau interfață<br>utilizator                                                  | х             | х              | х           | х        | X                           |
| Modificare limbă<br>rapoarte                                                                     | х             | х              |             |          |                             |
| Configurare<br>diagnosticare<br>avansată                                                         |               | х              |             |          |                             |
| Activare export<br>automat de date                                                               |               | х              |             |          |                             |
| Determinare<br>setări pentru<br>exportul de date                                                 | x             |                |             |          |                             |
| Configurare<br>setări de<br>diagnosticare                                                        |               | x              | х           | х        |                             |
| Administrare<br>bază de date                                                                     | х             |                |             |          |                             |
| Acces date global                                                                                | х             | х              | х           |          |                             |
| Acces date local                                                                                 | х             | х              | х           | х        | х                           |
| Gestionare<br>senzori conectați<br>(inclusiv<br>dezactivare)                                     |               | х              | х           |          |                             |
| Gestionare<br>informații licență                                                                 | х             |                |             |          |                             |
| Gestionare<br>senzori<br>neconectați<br>(inclusiv<br>dezactivare)                                |               | x              |             |          |                             |
| Gestionare<br>soluții de<br>referință                                                            |               | х              | х           |          |                             |
| Testare scanare<br>și echipament de<br>inspecție cu<br>ajutorul codului<br>de bare <sup>1)</sup> |               |                |             |          | x                           |
| Gestionare<br>șabloane de<br>senzor                                                              |               | x              |             |          |                             |
| Măsurare                                                                                         |               | х              | х           | x        | x <sup>2)</sup>             |

|                                                        | Administrator | Expert/Service | Întreținere | Operator | Utilizator<br>restricționat |
|--------------------------------------------------------|---------------|----------------|-------------|----------|-----------------------------|
| Configurare<br>cititor de cod de<br>bare               |               | x              |             |          |                             |
| Configurare<br>interfață<br>utilizator                 | х             | х              | x           |          |                             |
| Configurare<br>funcționare<br>coordonator-<br>secundar | х             |                |             |          |                             |
| Configurarea<br>conexiunii la<br>portalul W@M          | х             |                |             |          |                             |
| Utilizare<br>funcționare<br>coordonator-<br>secundar   |               | x              | x           | x        |                             |
| Configurarea<br>conexiunii la<br>portalul W@M          |               | х              | x           | x        |                             |
| Administrare<br>utilizator                             | х             |                |             |          |                             |
| Vizualizare și<br>export rapoarte                      |               | х              | х           |          |                             |
| Vizualizare<br>jurnal lanț de<br>audit                 |               | x              | x           |          |                             |
| Vizualizare<br>informații senzor                       |               | х              | x           | Х        | Х                           |

1) Setările de calibrare sunt blocate

2) Poate fi măsurat numai folosind metoda predefinită de măsurare

## 4 Instalarea

În instrucțiunile de operare BA01134C (MemoLink) sunt oferite informații privind modul de instalare a cutiilor de borne a senzorului MemoLink și de realizare a conexiunii electrice.

ß

### 4.1 Cerințe de sistem

Cerințe de sistem pentru instalarea și utilizarea Memobase Plus:

| Cerințe de sistem        |                                                                                         |
|--------------------------|-----------------------------------------------------------------------------------------|
| Sistem de operare        | Windows 7 Service Pack 1 (32 și 64 de biți)<br>Windows 10 (32 și 64 de biți)            |
| Monitor                  | Cel puțin 1280×1024 pixeli, adecvat și pentru ecran tactil                              |
| Procesor                 | Frecvență minimă ceas de 1 GHz<br>Să nu fie o mașină virtuală                           |
| Memorie hard disk liberă | Cel puțin 3 GB pentru program și baza de date                                           |
| RAM                      | 1 GB                                                                                    |
| USB                      | Cel puțin o interfață USB tip A<br>Cel puțin USB 2.0                                    |
| Cititor de cod de bare   | Interfețe acceptate:<br>• Interfață USB-HID<br>• Interfață USB-COM                      |
|                          | Interfața trebuie să fie configurată pe cititorul de cod de bare.                       |
|                          | Rezoluție minimă:<br>0,254 mm (10,0 mil)                                                |
| Altele                   | <ul> <li>Unitate de CD-/DVD sau acces internet pentru instalarea programului</li> </ul> |
|                          |                                                                                         |

- Adobe Reader
- Driver imprimantă
- Microsoft .NET Framework 4.7

### 4.2 Instalarea software-ului

#### 4.2.1 Expertul de instalare

Expertul de instalare conține următoarele funcții:

- Instalarea pas cu pas a software-ului Memobase Plus
- Funcție de actualizare pentru actualizarea software-ului Memobase Plus
- Pentru actualizarea software-ului dumneavoastră Memobase Plus, trebuie să porniți și expertul de instalare.
- Nu este posibilă instalarea pe o mașină virtuală. Aveți nevoie de drepturi de administrator pentru a rula instalarea. Vă rugăm să luați legătura cu administratorul dumneavoastră de sistem dacă apar probleme în timpul instalării.

Conectați cablul USB și cutia de borne a senzorului MemoLink la computer numai după ce software-ul a fost instalat cu succes.

- 1. În timpul procesului de instalare, urmați toate instrucțiunile pas cu pas.
- 2. Selectați Next pentru a continua instalarea.
- 3. Selectați **Back** pentru a reveni la pasul de instalare anterior (dacă este posibil).

4. Selectați **Cancel** pentru a anula instalarea.

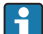

#### Informații privind licența Windows:

Dacă informațiile privind licența nu sunt stocate după instalare, procedați după cum urmează:

- După instalare, faceți clic dreapta pe pictograma de pe desktop Memobase Plus: "Run as administrator".
- Introduceți din nou informațiile privind licența.
- Reporniți Memobase Plus. Informațiile privind licența ar trebui să fie acum stocate.

#### 4.2.2 Instalarea Memobase Plus

- 1. Introduceți DVD-ul în unitatea CD/DVD. Procedura de instalare pornește automat dacă funcția Autostart este activată. Dacă funcția Autostart nu este activată, porniți programul **Setup.exe** din directorul principal de pe DVD.
- 2. Urmați instrucțiunile prezentate.
- ▶ Pentru o instalare de la serverul central, contactați departamentul IT.
- Aveți grijă să păstrați într-un loc sigur numele dumneavoastră de utilizator și parola. Dacă pierdeți aceste informații, recuperarea datelor salvate nu va fi posibilă.
- 1. Introduceți DVD-ul în unitatea CD/DVD. Procedura de instalare pornește automat dacă funcția Autostart este activată. Dacă funcția Autostart nu este activată, porniți programul **Setup.exe** din directorul principal de pe DVD.
- 2. Urmați instrucțiunile prezentate.
- > Pentru o instalare de la serverul central, contactați departamentul IT.

Aveți grijă să păstrați într-un loc sigur numele dumneavoastră de utilizator și parola. Dacă pierdeți aceste informații, recuperarea datelor salvate nu va fi posibilă.

#### 4.2.3 Activarea licenței

Funcțiile Memobase Plus care sunt independente de senzor, de exemplu, administrare utilizator, sunt disponibile după instalare.

Pentru a putea folosi gama completă de funcții a versiunii Memobase Plus pe care ați achiziționat-o, înregistrați-vă licența prin internet. Acest lucru se poate realiza pe un PC sau pe o tabletă cu sistem de operare Windows pe care ați instalat software-ul sau pe orice alt PC sau tabletă cu sistem de operare Windows și cu acces la internet. În acest scop, aveți nevoie de numărul de serie și cheia de licență de pe spatele carcasei DVD-ului.

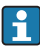

Dacă doriți să introduceți o nouă cheie de licență pentru a extinde o licență temporară, de exemplu, procedați la fel ca pentru o licență nouă. Nu este necesară reinstalarea software-ului, iar baza de date este stocată și rămâne funcțională.

∟.

1. Introduceți numărul de serie și cheia de licență la Step 1.

|                                                                             |                                | K                | JUUU IUSGYY |      |      |      |
|-----------------------------------------------------------------------------|--------------------------------|------------------|-------------|------|------|------|
| .icense key                                                                 | CAA8                           | 6DC7             | 40DB        | 9E74 | 2567 | 83A3 |
|                                                                             |                                |                  |             |      |      |      |
|                                                                             |                                |                  |             |      |      |      |
| lease use another PC and<br>both cases you will receive                     | an unlock code. Enter the unlo |                  |             |      |      |      |
| Nease use another PC and<br>tooth cases you will receive<br>uctivation code | an unlock code. Enter the unlo | ock code in step | .3.         |      |      |      |

2. Faceți clic pe OK.

╘╼

- 🕒 Este generat codul de activare.
- 3. Urmați instrucțiunile prezentate. Puteți copia codul de activare pe clipboard cu ajutorul butonului **Copy to clipboard**.

| Serial number                                                                                                    |                                                                                                    | K9                                                                  | 000105GYY                                                  |                                                 |              |             |
|----------------------------------------------------------------------------------------------------|----------------------------------------------------------------------------------------------------|---------------------------------------------------------------------|------------------------------------------------------------|-------------------------------------------------|--------------|-------------|
| License key                                                                                                    | CAA8                                                                                                    | 6DC7                                                                | 40DB                                                       | 9E74                                            | 2567         | 83A3        |
|                                                                                                    |                                                                                                    |                                                                     |                                                            |                                                 |              |             |
| leb 2                                                                                                    |                                                                                                    |                                                                     |                                                            |                                                 |              |             |
|                                                                                                    |                                                                                                    |                                                                     |                                                            |                                                 |              |             |
|                                                                                                    |                                                                                                    |                                                                     |                                                            |                                                 |              |             |
| With internet access on this con                                                                                                    | nputer:                                                                                                    |                                                                     |                                                            |                                                 |              |             |
| With internet access on this con<br>Save the activation code to clipt                                                                                                    | nputer:<br>board. Click on the following <u>li</u>                                                                                             | <u>nk</u> to register th                                            | ne software online                                         | э.                                              |              |             |
| With internet access on this con<br>Save the activation code to clipt<br>Mithout internet access on this of<br>Deacourse another BC and read                                                        | nputer:<br>board. Click on the following <u>li</u><br>computer:<br>inter under https://www.computer                                            | <u>nk</u> to register th                                            | ne software online                                         | ).                                              |              |             |
| Nith internet access on this con<br>Save the activation code to clipt<br>Nithout internet access on this o<br>Please use another PC and re<br>both cases you will receive an                        | nputer:<br>board. Click on the following <u>ii</u><br>computer:<br>ister under <u>https://www.softwa</u><br>undeck.code. Enter the unloc       | <u>nk</u> to register th<br>re-products.en<br>k code in steo        | ne software online<br>dress.com/Memera                     | e.<br>obasePlus.                                |              |             |
| With internet access on this con<br>Save the activation code to clipt<br>Vithout internet access on this<br>Nease use another PC and reg<br>1 both cases you will receive an                        | nputer:<br>board. Click on the following <u>ii</u><br>computer:<br>ister under <u>https://www.softwa</u><br>n unlock.code. Enter the unloc     | <u>nk</u> to register th<br>rre-products.en<br>k code in step       | ne software online<br>dress.com/Memi<br>3.                 | ).<br>)basePlus.                                |              |             |
| With internet access on this con<br>Save the activation code to clipb<br>Without internet access on this c<br>Mease use another PC and reg<br>houth cases you will receive an                       | nputer:<br>board: Click on the following <u>ii</u><br>computer:<br>ister under <u>https://www.softwa</u><br>h unlock code. Enter the unloc     | <u>nk</u> to register th<br>rre-products en<br>k code in step       | ne software online<br>dress.com/Memi<br>3.                 | ).<br>J <u>basePlus</u> ,                       |              |             |
| With internet access on this con<br>save the activation code to clipt<br>Without internet access on this o<br>Please use another PC and reg<br>to both cases you will receive an<br>Activation code | nputer:<br>board: Click on the following <u>is</u><br>computer:<br>ister under <u>https://www.softwa</u><br>unlock.code. Enter the unloc       | nk to register th<br>re-products en<br>k code in step<br>57:        | ne software online<br>dress.com/Memi<br>3.<br>2FAA7C149826 | ).<br>)basePlus.<br>35DEBB2F738                 | DF796A88C699 | 9E44C2E3A9B |
| With internet access on this con<br>Save the activation code to clip!<br>Without internet access on this :<br>Please use another PC and reg<br>a both cases you will receive an<br>Activation code  | nputer:<br>board. Click on the following <u>in</u><br>computer:<br>ister under <u>https://www.softwa</u><br>ister unlock code. Enter the unloc | <u>nk</u> to register th<br>re-products en<br>k code in step<br>57: | ne software online<br>dress.com/Memi<br>3.<br>2FAA7C149826 | ).<br>J <mark>obasePlus</mark> .<br>35DEBB2F738 | DF796A88C689 | 9E44C2E3A9B |
| With internet access on this con<br>Save the activation code to clpt<br>Without internet access on this<br>"Please use another PC and reg<br>h both cases you will receive an<br>Activation code    | nputer:<br>Doard. Click on the following <u>E</u><br>computer:<br>Sister under <u>https://www.softwa</u><br>n unlock.code. Enter the unloc     | nk to register th<br>re-products en<br>k code in step<br>57:        | ne software online<br>dress.com/Mem<br>3.<br>2FAA7C149826  | ).<br>J <mark>basePlus</mark><br>35DEBB2F730    | DF796A88C688 | 9E44C2E3A9B |

- 4. Faceți clic pe legătura de la Step 2.
  - 🕒 Software-ul deschide o fereastră pentru activarea software-ului.
- 5. Introduceți codul dumneavoastră de activare și urmați instrucțiunile prezentate. Dacă ați copiat codul de activare pe clipboard, îl puteți lipi folosind combinația de taste CTRL + V.

L---

6. Introduceți codul de activare în câmpul **Unlock code**. Endress+Hauser v-a trimis anterior acest cod la adresa de e-mail pe care ați specificat-o.

| serial number                                                                                                    |                                                                                                    | K9000105GYY                                                          |                                                             |                               |               |            |  |  |
|----------------------------------------------------------------------------------------------------|----------------------------------------------------------------------------------------------------|----------------------------------------------------------------------|-------------------------------------------------------------|-------------------------------|---------------|------------|--|--|
| license key                                                                                                    | CAA8                                                                                                    | 6DC7                                                                 | 40DB                                                        | 9E74                          | 2567          | 83A3       |  |  |
| ep 2                                                                                                    |                                                                                                    |                                                                      |                                                             |                               |               |            |  |  |
|                                                                                                    |                                                                                                    |                                                                      |                                                             |                               |               |            |  |  |
|                                                                                                    |                                                                                                    |                                                                      |                                                             |                               |               |            |  |  |
| Vith internet access on this c                                                                                                    | omputer.                                                                                                    |                                                                      |                                                             |                               |               |            |  |  |
| Vith internet access on this c<br>save the activation code to cl                                                                                                    | omputer:<br>ipboard. Click on the following                                                                                                    | link to register th                                                  | he software online                                          |                               |               |            |  |  |
| Vith internet access on this c<br>save the activation code to cl<br>vithout internet access on thi                                                                                   | omputer:<br>ipboard. Click on the following<br>s computer:                                                                                                    | link to register th                                                  | he software online                                          |                               |               |            |  |  |
| With internet access on this c<br>save the activation code to cl<br>Vithout internet access on thi<br>Nease use another PC and r<br>both cases you will receive                      | omputer:<br>ipboard. Click on the following<br>s computer:<br>egister under https://www.softw                                                                                   | link to register th<br>are-products.end                              | he software online<br>idress.com/Memi                       | basePlus.                     |               |            |  |  |
| Vith internet access on this c<br>save the activation code to cl<br>Vithout internet access on thi<br>lease use another PC and n<br>both cases you will receive                      | omputer:<br>ipboard. Click on the following<br>s computer:<br>egister under <u>https://www.softw</u><br>an unlock code. Enter the unk                                           | link to register th<br>rare-products.en<br>ck code in step           | he software online<br>Idress.com/Memory<br>3.               | basePlus,                     |               |            |  |  |
| Vith internet access on this c<br>save the activation code to cl<br>Vithout internet access on thi<br>lease use another PC and r<br>both cases you will receive                      | omputer:<br>ipboard. Click on the following<br>s computer:<br>egister under <u>https://www.softw</u><br>an unlock code. Enter the unk                                           | link to register th<br>rare-products envice<br>rick code in step     | he software online<br>idress.com/Memi<br>3.                 | <u>basePlus</u> ,             |               |            |  |  |
| With internet access on this c<br>sive the activation code to cl<br>Without internet access on thi<br>fease use another PC and r<br>i both cases you will receive                    | omputer<br>ipboard. Click on the following<br>s computer:<br>egister under <u>https://www.softv</u><br>egister under. Enter the unk                                             | link to register th<br>rare-products en-<br>rick code in step<br>572 | he software online<br>idress.com/Memi<br>3.<br>2FAA7C149826 | 5DEBB2F730                    | DF796A88C689I | E44C2E3A9E |  |  |
| Vith internet access on this c<br>are the activation code to cl<br>Vithout internet access on this<br>Yease use another PC and r<br>I both cases you will receive                    | omputer:<br>ipboard. Click on the following<br>s computer:<br>egister under <u>https://www.softv</u><br>egister under <u>https://www.softv</u><br>an unlock.code. Enter the unk | link to register th<br>rare-products en-<br>rick code in step<br>572 | he software online<br>idress.com/Memi<br>3.<br>2FAA7C149826 | basePlus.<br>5DEBB2F738       | DF796A88C689I | E44C2E3A9E |  |  |
| With intermet access on this c<br>aver the activation code to cl<br>Mithout internet access on this<br>lease use another PC and r<br>both cases you will receive<br>intervation code | omputer:<br>lipboard. Click on the following<br>s computer:<br>egister under <u>https://www.softr</u><br>an unlock.code. Enter the unk                                          | link to register the<br>rere-products em-<br>ick code in step<br>572 | he software online<br>dress.com/Memi<br>3.<br>2FAA7C149826  | <u>basePlus</u><br>5DEBB2F730 | DF796A88C689I | E44C2E3A9E |  |  |

- 7. Faceți clic pe OK.
  - → Acum puteți accesa gama de funcții a licenței Memobase Plus pe care ați achiziționat-o.

Licențele dumneavoastră Memobase Plus activate sunt afișate în **SETUP** > **LICENSE** > **Features** din **Active features**.

| Active features                                                       |                                         |  |  |  |  |
|-----------------------------------------------------------------------|-----------------------------------------|--|--|--|--|
| Select one or more features to remove the corresponding license keys. |                                         |  |  |  |  |
| Feature                                                               | License key Valid until                 |  |  |  |  |
| Memobase Plus (basic)                                                 | CAA8 6DC7 40DB 9E74 2567 83A3 Unlimited |  |  |  |  |
| Pharma Conformity                                                     | 18A6 7E65 B7B7 49DB 4B8E B117 Unlimited |  |  |  |  |
| Advanced Diagnostics                                                  | DACC 5060 5450 E7E7 5AFD 8D39 Unlimited |  |  |  |  |
|                                                                       |                                         |  |  |  |  |
|                                                                       |                                         |  |  |  |  |
|                                                                       |                                         |  |  |  |  |

### 4.3 Actualizarea software-ului

Expertul de instalare al software-ului Memobase Plus conține funcția de actualizare cu care poate fi actualizat software-ul Memobase Plus.

Prin urmare, dacă doriți să actualizați software-ul Memobase Plus, trebuie să porniți și expertul de instalare. Urmați indicațiile expertului de instalare, consultați secțiunea "Instalarea software-ului".

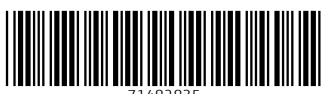

71482835

## www.addresses.endress.com

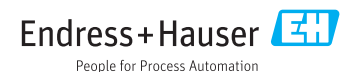